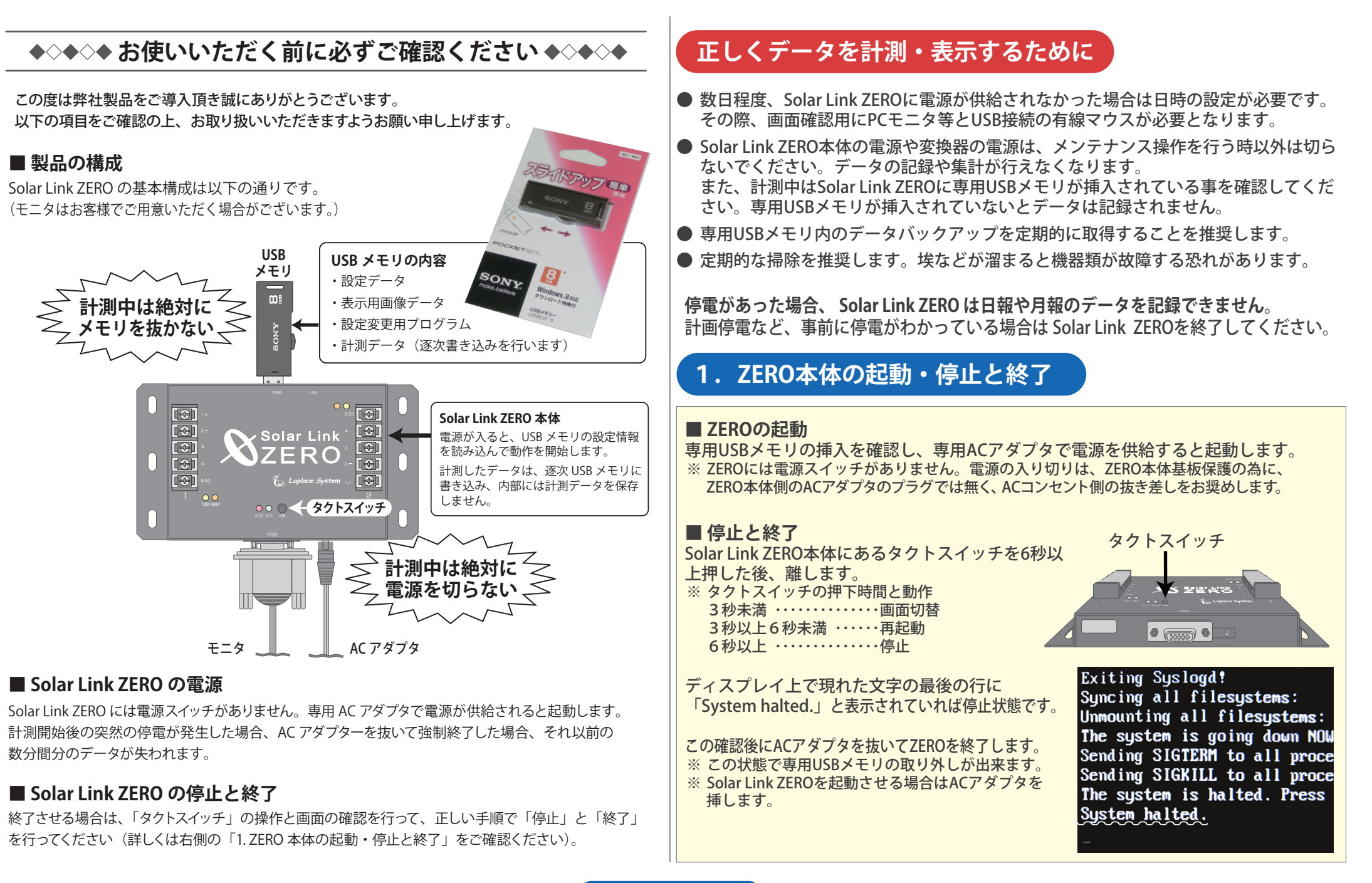

# Solar Link ZERO の取り扱いについて

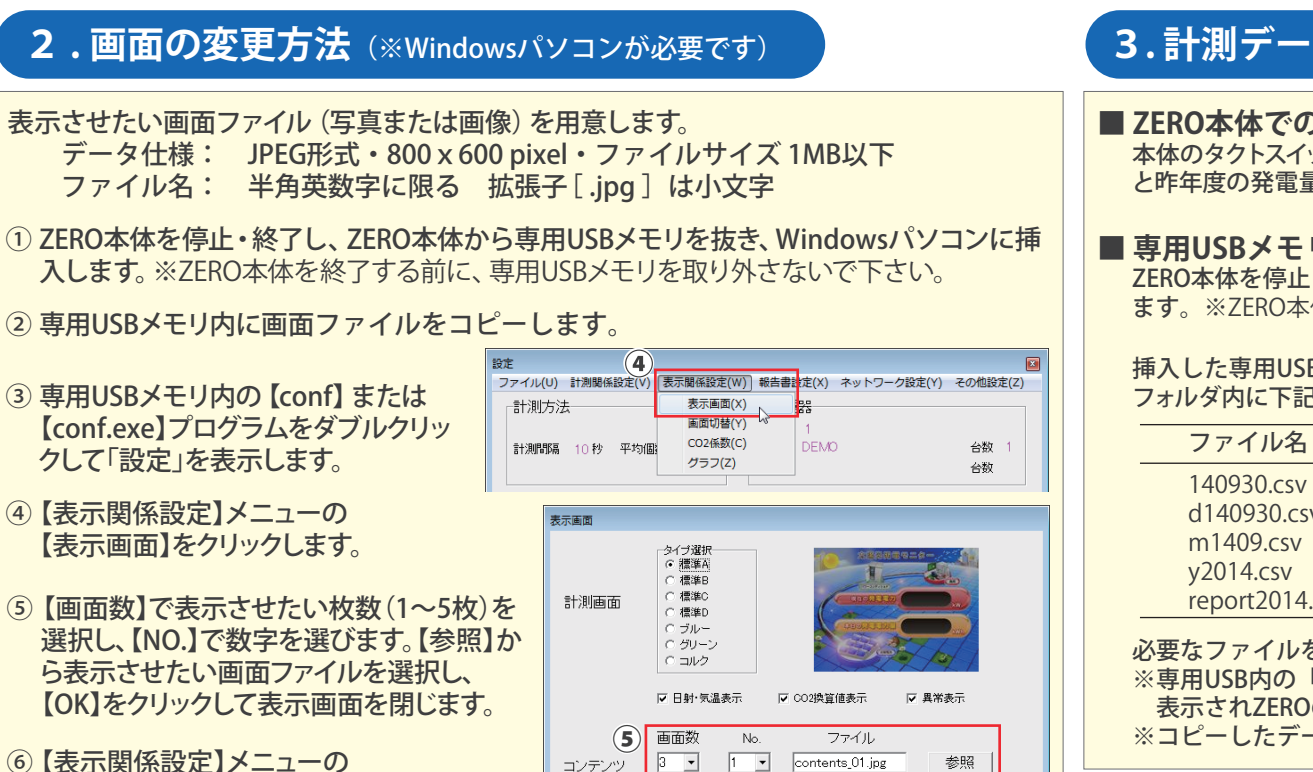

### ⑥ 【表示関係設定】メニューの 【画面切替】をクリックします。

- ⑦【表示パターン】の【任意設定】をクリックします。
- ⑧表示列の画面を選択し、それぞれ切替間隔を設定します。
- ③【OK】をクリックして画面を閉じます。
- ⑩ 【ファイル】メニューの【終了】をクリックし、設定プログラム を終了します。
- ① パソコンから正しい手順で専用USBメモリを抜き、 ZERO本体に挿入してZEROを起動します。
- 記 起動後に計測画面等の表示内容を確認します。

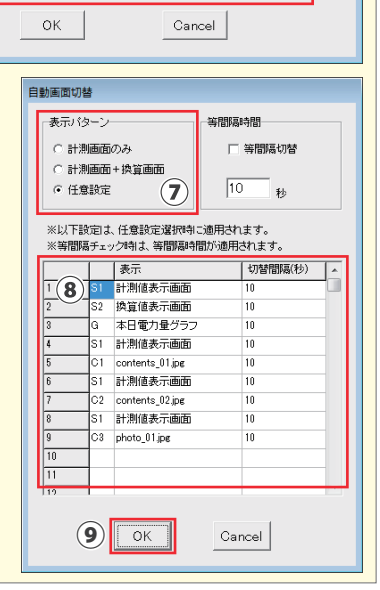

## 3. 計測データの確認 (表示とバックアップ)

### ■ ZERO本体での画面での確認

本体のタクトスイッチを1回押すと今年度の発電量(月毎)の画面に切り替わります。もう一度押す と昨年度の発電量 (月毎)の画面に切り替わります。もう一度押すと計測画面に戻ります。

■ 専用USBメモリの計測データの確認(※Windowsパソコンが必要です) ZERO本体を停止・終了し、ZERO本体から専用USBメモリを抜き、Windowsパソコンに挿入し ます。※7FRO本体を終了する前に専用USBメモリを取り外さないで下さい。

#### 挿入した専用USBメモリ内の【dat】フォルダを開きます。 フォルダ内に下記の種類のデータファイルがあることを確認します。(2014年9月30日の例)

| ファイル名                                                                 | タイプ                         | データ単位                                               |
|-----------------------------------------------------------------------|-----------------------------|-----------------------------------------------------|
| 140930.csv<br>d140930.csv<br>m1409.csv<br>y2014.csv<br>report2014.csv | 詳細<br>日報<br>月報<br>年報<br>年度報 | 1分毎<br>1時間毎<br>1日毎<br>1ヶ月毎(1月~12月)<br>1ヶ月毎(4月~翌年3月) |
|                                                                       |                             |                                                     |

必要なファイルをコピーしてパソコン本体へ保存します。

※専用USB内の「dat」フォルダを切り取ると、「データフォルダが認識できません。」と 表示されZEROの計測が正しく行えません。

※コピーしたデータは「メモ帳」や「Microsoft Excel」から見ることができます。

### 4.ネットワーク機能を利用する(閲覧とダウンロード)

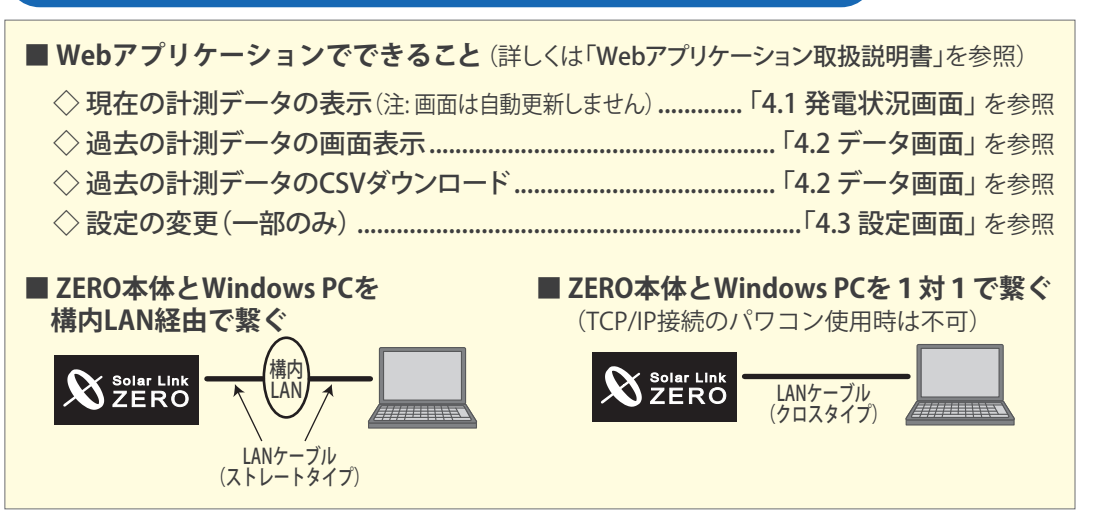

Solar Link ZERO Ver. 3.8